アルファメールは、2020年11月20日に以下機能強化を実施しました。 →アルファメール2 機能強化のお知らせ(https://www.alpha-mail.jp/new/service/2020/1116\_10251.html)

本資料では以下機能強化内容の操作方法を説明しております。

| 機能名          | ページ数 |
|--------------|------|
| お問い合わせフォーム作成 | P. 2 |

# お問い合わせフォーム作成

#### ■ お問い合わせフォーム作成とは

お申し込みフォームやお問い合わせフォームなど、用途に合わせたオリジナルの入力フォームを作成することができます。 フォームを作成すると、フォームを設置するための埋め込み用HTMLタグが自動生成されます。生成された埋め込み用HTMLタグ をお客様が作成したホームページのHTMLソースに追加することでフォームを設置できます。

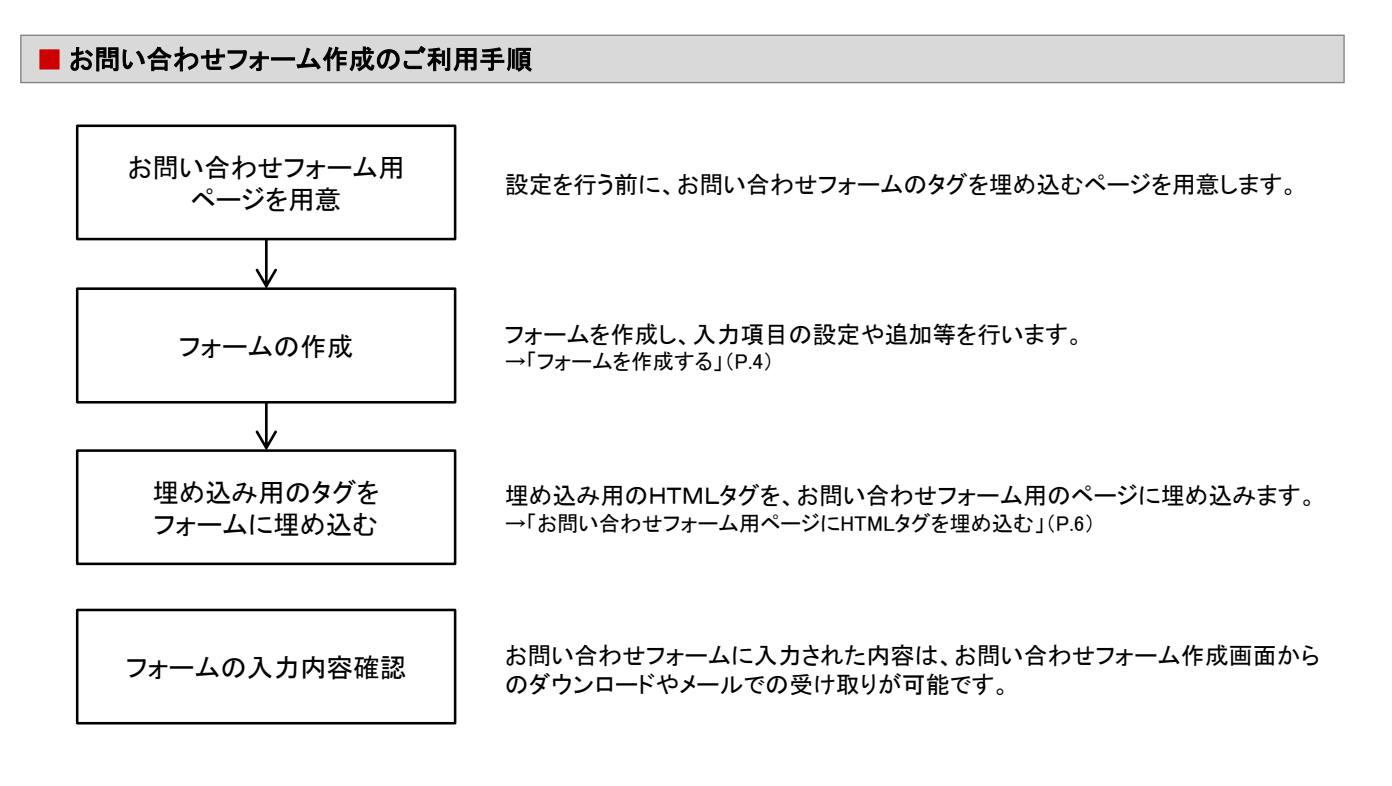

## ■ お問い合わせフォーム作成画面を表示する

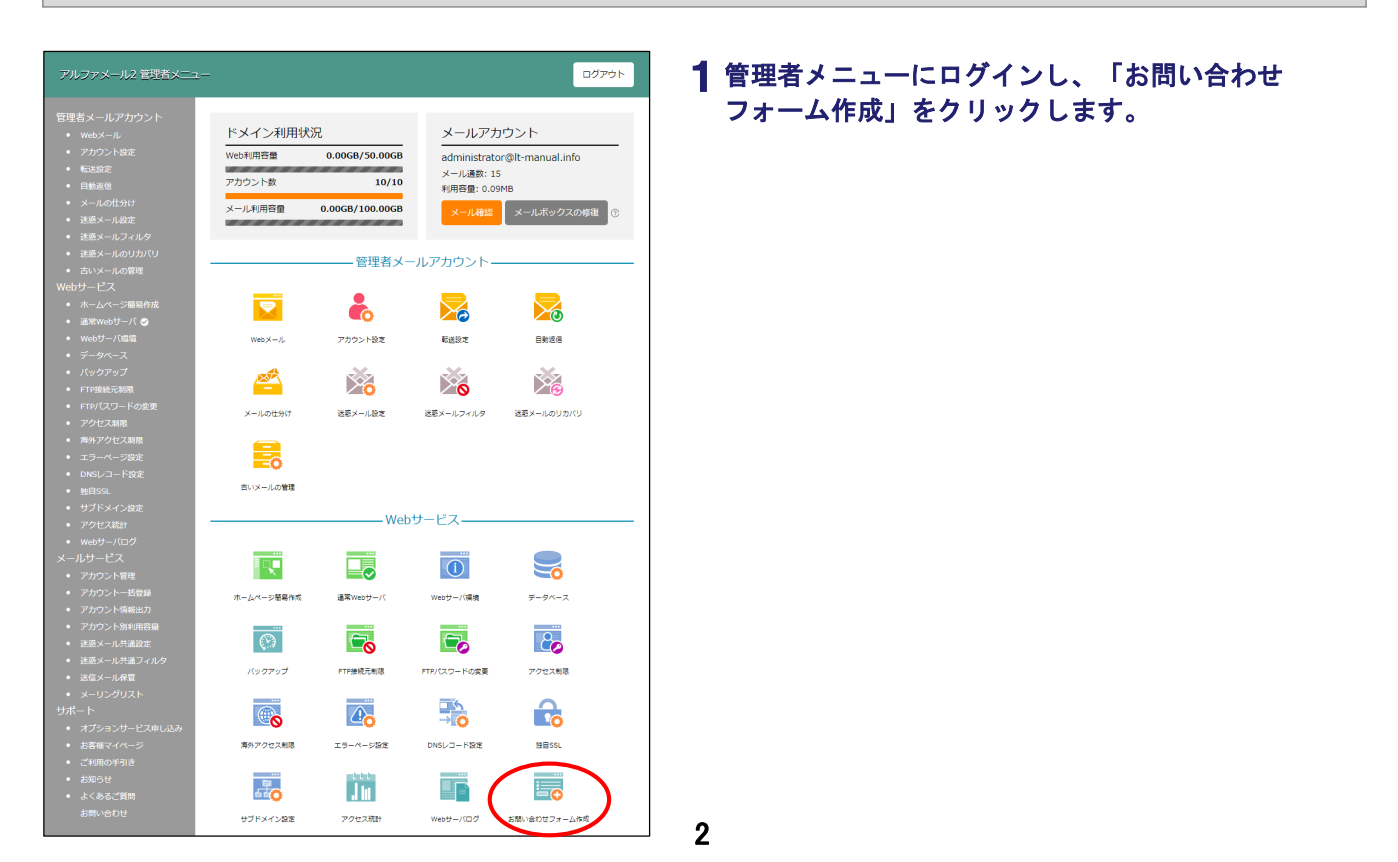

| nforMakers     | administrator@R-manual.Info [フォームー版] アカウント  ログアウト |
|----------------|---------------------------------------------------|
| フォーム一覧         | フォームの作成                                           |
| フォームが作成されていません |                                                   |
| フォームー戦!ア       | カウントトログアウト                                        |
|                |                                                   |
|                |                                                   |
|                |                                                   |
|                |                                                   |
|                |                                                   |
|                |                                                   |
|                |                                                   |

## ■ お問い合わせフォーム作成画面の画面説明

| InforMakers |           | administrator@ll-manua | 1 2 3<br>linfo フォームー覧 アカウント ログアウト<br>(4) |
|-------------|-----------|------------------------|------------------------------------------|
| フォーム一覧      |           |                        | フォームの作成                                  |
|             | 6         |                        | <u>作成</u> 順 •                            |
| フォーム名       | 9         | 更新日                    | 操作                                       |
| 資料請求        |           | 2020-11-09             | 000000                                   |
| お問い合わせ      |           | 2020-11-09             | 8000000                                  |
|             | フォーム一覧 アク | カウントレログアウト             |                                          |

| ∎メニュー   |                       |  |
|---------|-----------------------|--|
| ①フォーム一覧 | フォームー覧画面が表示されます。      |  |
| ②アカウント  | タイムゾーンの設定などができます。     |  |
| ③ログアウト  | お問い合わせフォーム作成画面を終了します。 |  |
|         | •                     |  |

| ④フォームの作成   | 新しいフォームを作成する場合、クリックします。<br>→「フォームを作成する」(P.4)                          |
|------------|-----------------------------------------------------------------------|
| \$ <b></b> | 一覧の表示方法を選択します。                                                        |
| ⑥フォーム名、更新日 | 作成したフォームの名称、更新日が表示されます。                                               |
| ⑦操作        | フォームの入力結果をダウンロード、削除します。     →「入力結果をダウンロードする」(P.7)、「入力結果を削除する」(P.8)    |
|            | ○ フォームをコピーします。フォーム名copy (数字)というフォームが作成されますの<br>でフォームの名称や入力項目などを変更します。 |
|            | お問い合わせフォーム用のページに埋め込むHTMLタグをコピーします。 →「お問い合わせフォーム用ページにHTMLタグを埋め込む」(P.6) |
|            | つォームを削除します。<br>→「フォームを削除する」(P.9)                                      |
|            | 0 フォームをプレビュー表示します。                                                    |
|            |                                                                       |

2 お問い合わせフォーム作成の画面が表示されます。

■ フォームを作成する

| /nforMakers        | administrator®R+manual.info   フォーム一駅   アカウント   ログアウト |
|--------------------|------------------------------------------------------|
| フォーム一覧             | フォームの作成                                              |
| フォームが作成されていません     |                                                      |
| フォームー戦!アカウント」ログアウト |                                                      |
|                    |                                                      |
|                    |                                                      |
|                    |                                                      |

InforMakers 保存 フォームの作成 7オームの状態: 💶 無効 フォーム名・ 送信後に表示する文章 😡 フォームのトップに表示する文章 🛛 フォーム送信後のURL® 問い合わせ内容をご記入の上、「送信」ボタンを押してください。 送信ボタンに表示するテキスト 2016 出来上がったフォームにフォーム名を表示する ■入力内容確認のページを表示する ■画像認証を使用する □入力確認のメールを送る 受信メールの種類 フォームの背景色 メールのトップに表示する画像 🥝 アップロードしたロゴは受信メールおよび の一番上に表示される 9 ファイルを選択 選択されていません 入力結果を受け取るメールアドレス\* 以下に記載されているメールアドレスがこのフォームを受信します。 administrator@it-manual.info 🔕 Ð □入力結果をメールで受け取らない フォーム一覧Iアカウン

1 お問い合わせフォーム作成画面を表示し、「フォー ムの作成」ボタンをクリックします。

## 2 必要事項を入力し、「保存」ボタンをクリックしま す。

| フォーム名                         | フォームの名称を入力します。                                                        |
|-------------------------------|-----------------------------------------------------------------------|
| フォームのトップに                     | フォームの上部に文章を表示する場合、                                                    |
| 表示する文章                        | 文章を入力します。                                                             |
| 受信メールの種類                      | フォームの入力内容を受信するメール<br>の種類を選択します。                                       |
| フォームのテンプ                      | フォームのテンプレートを選択します。                                                    |
| レート                           | <ul> <li>              をクリックするとテンプレートが拡大<br/>表示されます。      </li> </ul> |
| 送信後に表示する                      | フォームの送信後に文章を表示する場                                                     |
| 文章                            | 合、文章を入力します。                                                           |
| フォーム送信後の                      | フォームの送信後にホームページを表                                                     |
| URL                           | 示する場合、URLを入力します。                                                      |
| 送信ボタンに表示                      | フォームの送信ボタンに表示するテキス                                                    |
| するテキスト                        | トを入力します。                                                              |
| 出来上がった<br>フォームにフォー<br>ム名を表示する | フォームにフォーム名を表示する場合、<br>チェックします。                                        |
| 入力内容確認の                       | 入力内容の送信前に確認ページを表示                                                     |
| ページを表示する                      | する場合、チェックします。                                                         |
| 画像認証を使用す                      | フォームの送信に画像認証を使用する                                                     |
| る                             | 場合、チェックします。                                                           |
| 入力確認のメール                      | 入力内容の確認メールを入力者に送信                                                     |
| を送る                           | する場合、チェックします。                                                         |
| フォームの背景色                      | 背景色を選択します。                                                            |
| メールのトップに                      | 送信結果や、送信確認メールに表示し                                                     |
| 表示する画像                        | たい画像がある場合設定します。                                                       |
| 入力結果を受け取                      | 入力結果を受け取るメールアドレスを追                                                    |
| るメールアドレス                      | 加・削除します。                                                              |
|                               | ※初期状態では管理者メールアドレスが設<br>定されています。                                       |
| 入力結果をメール                      | 入力結果をメールで受け取らない場合、                                                    |
| で受け取らない                       | チェックします。                                                              |

#### 画像認証を使用するとスパム対策になります 「画像認証を使用する」にチェックをすると、お問い合わせ フォームに以下項目が追加され、フォーム送信時に画像認 証を求められるようになります。

C

| 私はロボットではあ | v 💽         |
|-----------|-------------|
| ません       | reCAPTCHA   |
|           | ブライバシー・利用規約 |

InforMakers

フォームの状態 🛑 無効

项曰名:

フォーム お問い合わせ 🤉

| nforMakers                                               | administrator@it-manual info   フォーム一覧   アカウント   ロジアウト |
|----------------------------------------------------------|-------------------------------------------------------|
| フォーム お問い合わせ 🧠                                            | フォーム設定の編集 入力項目の追加                                     |
| フォームの状態 🗨 無効                                             |                                                       |
| フォームの設定が保存されました。<br>このフォームには入力項目が設定されていません。「入力項目の追加」ポタンそ | シクリックし、项目を追加してください。                                   |
| フォーム一覧(アカウント)ログアウト                                       |                                                       |

| <b>∭</b> nforMakers | administrator@R-enarual.infs   フォームー駅   アカウント   ログアウト |
|---------------------|-------------------------------------------------------|
| フォーム お問い合わせ 🔍       | フォーム設定の編集 入力項目の追加                                     |
| フォームの状態 🔍 無効        |                                                       |
| 项目名*<br>名前          | 項目のタイプ ©<br>1行テキストポックス v                              |
| ● 必須項目 (緑:オン 赤:オフ)  | 🕸 詳細設定 🔮 設定を保存                                        |
| 7 <i>я-b</i>        | -#I7か0>トI0770ト                                        |
|                     |                                                       |
|                     |                                                       |

フォーム設定の編集

ブレックス

| 3 | 、フォー | -ムの設定 | が保存 | されます。 |  |
|---|------|-------|-----|-------|--|
|---|------|-------|-----|-------|--|

引き続き入力項目の設定を行います。「入力項目の 追加」ボタンをクリックします。

## 4 必要事項を入力します。

| 項目名    | 項目の名称を入力します。                               |  |
|--------|--------------------------------------------|--|
| 項目のタイプ | 項目のタイプを選択します。                              |  |
|        | ※タイプについては、「項目のタイプについて<br>(P.10)」を参照してください。 |  |
| 必須項目   | 必須項目にする場合、 ◯ とします。<br>必須項目にしない場合、 ◯ とします。  |  |

- 5 項目の詳細設定を行う場合、以下手順で設定を行いま す。行わない場合、次の手順に進みます。
  - ①「詳細設定」をクリックします。
  - ②「表示する」メニューから設定を行う項目を チェックします。
  - ③画面にチェックした項目が表示されますので 設定を行います。

※項目のタイプによって設定可能な項目が異なります。

6 「設定を保存」ボタンをクリックします。

|                                     | ×.±sx##R<br>50 ✓ 5     | 字款制限<br>力制限                  |
|-------------------------------------|------------------------|------------------------------|
| ● 必須項目 (録:オン 赤:オフ)                  | ③ ▲                    | ✿ 詳細設定<br>● 設定を保存            |
|                                     | フォーム一覧(アカウント・ログアウト     |                              |
|                                     |                        |                              |
|                                     |                        |                              |
|                                     |                        |                              |
|                                     |                        |                              |
| InforMakers                         | administrator@H-manual | nfs   フォーム一覧   アカウント   ログアウト |
| フォーム お問い合わせ。                        | フォーム                   | Q定の編集 入力項目の追加                |
| フォームの状態: 💶 無効                       |                        |                              |
| 项目 <b>名*</b><br>名前                  | 項目のタイプ<br>1行デキストポックス   | ©<br>                        |
|                                     | 文字数制限<br>50            |                              |
| <ul> <li>必須項目(様:オン 赤:オフ)</li> </ul> |                        | \$ 詳細說注 <b>(2</b> 段定を保存)     |

| nforMakers    | administrator@R-manual Info   フォームー第   アカウント   ログアウト |
|---------------|------------------------------------------------------|
| フォーム お問い合わせ 🤉 | フォーム設定の編集 入力項目の追加                                    |
| フォームの状態 🔍 無効  |                                                      |
| 项目を保<br>名前*   | 狩しました。                                               |
|               |                                                      |
|               |                                                      |
|               |                                                      |
|               |                                                      |
| フォーム一覧17      | アカウントトログアウト                                          |
|               |                                                      |
|               |                                                      |
|               |                                                      |
|               |                                                      |
|               |                                                      |
|               |                                                      |
|               |                                                      |
|               |                                                      |
|               |                                                      |
|               |                                                      |

| InforMakers           | administrator@t-manual.infs   フォームー覧   アカウント   ログアウト |
|-----------------------|------------------------------------------------------|
| フォーム お問い合わせ 🤇         | フォーム設定の編集 入力項目の追加                                    |
| フォームの状態 (20 有效)<br>名前 |                                                      |
| 会社名                   |                                                      |
| メールアドレス               |                                                      |
| お問い合わせ内容              |                                                      |
|                       |                                                      |
|                       |                                                      |

8 「フォームの状態」を「有効」に変更します。

(■ 項目の

📄 項目のコピー 💠 詳細設定 🥝 設定を保存

名前

●必須項目(緑:オン 赤:オフ)

以上でフォームの作成は完了です。 お問い合わせフォーム用のページがご用意できてい る場合、以下の「お問い合わせフォーム用ページに HTMLタグを埋め込む」(P.6)に進みます。

### ■ お問い合わせフォーム用ページにHTMLタグを埋め込む

| nforMakers | administratorg的-manual into   フォームー取   アカウント   ログアウト |
|------------|------------------------------------------------------|
| フォーム一覧     | フォームの作成                                              |
| III III    | 台北起题 *                                               |
| フォーム名      | 更新日 操作                                               |
| お問い合わせ     | 2020-11-09 🔮 😋 🛇                                     |
| 7          | ーム <b>ー飛</b> (アカウント)ログアウト                            |
|            |                                                      |
|            |                                                      |
|            |                                                      |
|            |                                                      |

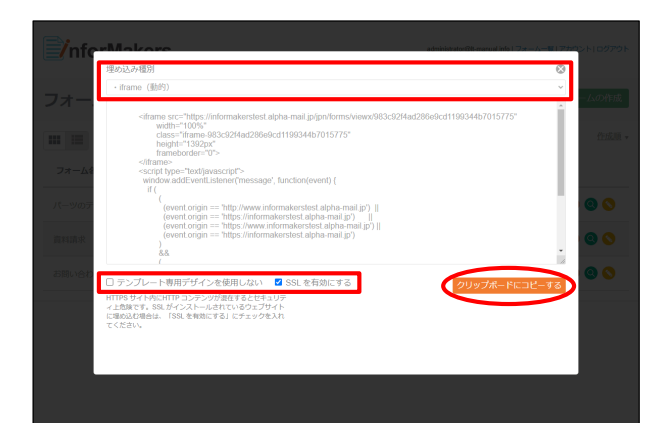

# **2** 必要事項を選択し、「クリップボードにコピーする」ボタンをクリックします。

| 埋め込み種別                     | 「iframe (動的)」を選択します。<br>※お問い合わせフォームのレイアウトを自由<br>に変更される場合、「HTMLタグ(静的)」を<br>選択します。なおフォームの修正を行った<br>場合、修正の都度HTMLタグを埋め込みし<br>直す必要がありますのでご注意ください。 |
|----------------------------|----------------------------------------------------------------------------------------------------|
| テンプレート専用<br>デザインを使用し<br>ない | お問い合わせフォーム作成のデザイン<br>を使わない場合、チェックします。                                                                                                    |
| SSLを有効にする                  | チェックが入っています。<br>※SSLを有効にしない場合、チェックを外しま<br>す。                                                                                                 |

**3** 手順2でコピーしたHTMLタグを、お問い合わせ フォーム用のページにペーストし保存します。

以上で作業は完了です。

■ 入力結果をダウンロードする

| nforMakers | administratori@1-man | ralinfo   フォーム一覧   アカウント   ログアウト |
|------------|----------------------|----------------------------------|
| フォーム一覧     |                      | フォームの作成                          |
| III III    |                      | 作成雨 *                            |
| フォーム名      | 更新日                  | 操作                               |
| 資料請求       | 2020-11-09           | 00000000                         |
| お問い合わせ     | 2020-11-09           |                                  |
| 7#-4-      | 戦」アカウントトログアウト        |                                  |

| <b>)</b>     | nforMakers                           |                          | administrator段t-manual.info(フォーム一覧)アカ* | シトロダアウト           |
|--------------|--------------------------------------|--------------------------|----------------------------------------|-------------------|
| 入力           | 結果のダウンロード: さ                         | ら問い合わせ                   | 全入力結果の多                                | ウンロード             |
| ■激付フ:<br>□全で | アイルがあります。<br><sup>1</sup> 道沢<br>送信日時 | ■フォームに添付されたファイルのダウンロード 着 | ■選択した入力結果を崩え <mark>、</mark> ● 選択した入力結果 | 達ダウンロード           |
|              | 2020-11-13 09:21AM                   |                          | <b>審</b> 刑除する                          | Q <sub>表示する</sub> |
|              | 2020-11-13 09:17AM 🖿                 |                          | ■別除する                                  | Q <sub>表示する</sub> |
|              | 2020-11-10 02:35PM                   |                          | ■ 前除する                                 | Q, 表示する           |
|              | 2020-11-10 02:31PM                   |                          | <b>盲</b> 前除する                          | Q <sub>表示する</sub> |
|              | 2020-11-10 02:18PM                   |                          | ■ 別除する                                 | Q <sub>表示する</sub> |
|              |                                      | フォームー覧(アカウント)ログアウト       |                                        |                   |
|              |                                      |                          |                                        |                   |

1 お問い合わせフォーム作成画面を表示し、入力結果 をダウンロードするフォームの 0 をクリックします。

**2** ダウンロードする対象によって以下のどちらかをク リックします。

| 全入力結果のダ<br>ウンロード    | すべての入力結果をダウンロードします。                       |
|---------------------|-------------------------------------------|
| 選択した入力結果<br>をダウンロード | 特定の入力結果をダウンロードします。<br>※ダウンロードする入力結果の送信日時を |
|                     | 選択してください。                                 |

 
 画面上で入力結果を表示することもできます

 「表示する」をクリックすると入力結果が表示されます。

 ② 2020-11-10 02:35PM

 ③ 2020-11-10 02:35PM

 ③ 2020-11-10 02:35PM

 ◎ 2020-11-10 02:35PM

 ◎ 音用除する Q表示する

 ○ 2020-11-10 02:35PM

 ◎ 音用除する Q表示する

 ○ 2020-11-10 02:35PM

 ◎ 音用除する Q表示しない

 冬崎: 大阪太崎 メールアドレン: tano disukta@aveeb-prm.jp 会社8: #式会社大阪高会 Billudabut/Rpfs:

오메아리카만거요. 年齡, 40은

# **添付ファイルをダウンロードするには** ダウンロードする送信日時を選択し、「フォームに添付され たファイルのダウンロード」をクリックします。

2020-11-13 09:17AM

|    |              |       |              |       | lata.csv - Exc | :el  |             |            |                |       |      |   |
|----|--------------|-------|--------------|-------|----------------|------|-------------|------------|----------------|-------|------|---|
| יע |              | 、 挿入  | ページ レイアウト    | ・数式・デ | ータ 校問          | 表示   | Acrobat     | ♀ 操作ア      | ንን ታብ          | >1> R | ↓ 共有 |   |
|    | <b>5</b> - ∂ |       |              |       |                |      |             |            |                |       |      |   |
| K  | 1 *          | • + > | < 🗸 fx       |       |                |      |             |            |                |       |      | ۷ |
|    | Α            | В     | С            | D     | E              | F    | G           |            | н              | 1     |      | - |
| 1  | 送信日時         | 名前    | メールアト        | 会社名   | お問い合材          | 年齡   | 性別          | ごす         | J用OS           | 生年月   | B    |   |
| 2  | 2020-11-1    | .大塚花子 | - hanako.ot  | 株式会社フ | 大塚商会           | 40代  | 選択し         | しない<br>And | ndows<br>droid | 1980/ | 11/1 |   |
|    |              |       |              |       | 0000           |      |             |            |                |       |      |   |
|    |              |       |              |       | 導入を検           |      |             |            |                |       |      |   |
|    |              |       |              |       | 討してい           |      |             |            |                |       |      |   |
|    |              |       |              |       | ます。            |      |             |            |                |       |      |   |
|    |              |       |              |       | 料金等に           |      |             |            |                |       |      |   |
|    |              |       |              |       | 関する            |      |             | Wir        | ndows          |       |      |   |
|    | 2020-11-1    | 大塚太郎  | ß taro.otsuk | 株式会社フ | ホーム            | 40代  | 選択し         | _αι<br>Δηι | troid          | 1980/ | 11/1 | Ŧ |
|    |              | data  | +            |       |                |      | 4           |            |                |       | Þ    |   |
| 淮府 | === 7        |       |              |       |                | HH I | (III) (III) | 1          |                |       | 100% |   |

3名前を付けて保存画面が表示されますので、任意の 場所に保存します。

保存したファイルを開くと、その内容が画面に表示 されます。

## ■ 入力結果を削除する

InforMakers

■添付ファイルがあります。 □全て選択

送信日時 2020-11-13 09:21AM

2020-11-13 09:17AM

2020-11-10 02:35PM

2020-11-10 02:31PM

2020-11-10 02:18PM

入力結果のダウンロード:お問い合わせ

| InforMakers | administrator@t-man.        | alinfe   フォーム一覧   アカウント   ログアウト |
|-------------|-----------------------------|---------------------------------|
| フォーム一覧      |                             | フォームの作成                         |
|             |                             | <b>作成顾</b> *                    |
| フォーム名       | 更新日                         | 操作                              |
| 道料請求        | 2020-11-09                  | 00000000                        |
| お問い合わせ      | 2020-11-09                  |                                 |
| -           | 7ォーム <b>−№</b>  アカウント ログアウト |                                 |
|             |                             |                                 |

## お問い合わせフォーム作成画面を表示し、入力結果 を削除するフォームの ● をクリックします。

2 削除する入力結果の送信日時を選択し、「選択した 入力結果を削除」をクリックします。

確認画面が表示されます。

■前除する Q 表示する

■利能する ○表示する

■前除する Q 表示する

■前除する Q 表示する

■刑除する Q 表示する

informakerstest.alpha-mail.jp の内容 選択した送信結果を削除してもよろしいですか? OK キャンセル

フォーム一覧「アカウント」ログ

| <b>]∕</b> r  | nforMakers         |                        | administrator@I-manual.inf | ◎ フォーム一覧 アカウント ログアウト |
|--------------|--------------------|------------------------|----------------------------|----------------------|
|              |                    | 1件のデータを削除しました。         |                            |                      |
| 入力           | 結果のダウンロード: さ       | お問い合わせ                 |                            | 全入力結果のダウンロード         |
| ■焼付ファ<br>□全て | ▼イルがあります。<br>選択    | ■フォームに添付されたファイルのダウンロード | 冒選択した入力結果を削除               | 書選択した入力結果をダウンロード     |
|              | 送信日時               |                        |                            | 冒険的する Q 表示する         |
| _            |                    |                        |                            | Rubra O sera         |
|              | 2020-11-10 02.33PM |                        |                            | ■ HIM 9 © ~ 2076 9 © |
|              | 2020-11-10 02:31PM |                        |                            | 前除する Q 表示する     ま    |
|              | 2020-11-10 02:18PM |                        |                            | ■ 削除する ♀ 表示する        |

- **3** 削除してよければ「OK」ボタンをクリックします。
- **4** 画面上部に「〇件のデータを削除しました。」と表示され、入力結果が削除されます。

## ■ フォームを削除する

| nforMakers | administrator(§11-marra | alinfo   フォーム一覧   アカウント   ログアウト |
|------------|-------------------------|---------------------------------|
| フォーム一覧     |                         | フォームの作成                         |
|            |                         |                                 |
| フォーム名      | 更新日                     | 操作                              |
| 資料請求       | 2020-11-09              | 00000000                        |
| お問い合わせ     | 2020-11-09              | 0 0 <b>(O)</b> 0 0              |
|            | フォーム一覧(アカウント)ログアウト      |                                 |
|            |                         |                                 |

| informakerstest.alpha-mail.jp の内容               |
|-------------------------------------------------|
| フォームを削除すると、送信結果も全て削除されます。<br>資料請求 を削除してよろしいですか? |
| <b>OK</b> キャンセル                                 |

| 1 | お問い合わせフォーム作成画面を表示し、 | 削除する |
|---|---------------------|------|
|   | フォームの 👩 をクリックします。   |      |

確認画面が表示されます。

**2** 表示内容を確認し、問題がなければ「OK」ボタンを クリックします。

ご注意

フォームを削除するとフォームの入力結果も削除されます。

- ごかれらいせ
   2000-11/00 (100-00-11)
   3

   フォーム一覧
   フォームの外版

   フォームの気能
   フォームの外版

   フォームを燃励しました。
   印金橋・

   フォームを燃励しました。
   印金橋・

   フォームを燃励しました。
   印金橋・

   フォームを燃励しました。
   印金橋・

   フォームを燃励しました。
   印金橋・

   フォームを燃励しました。
   印金橋・

   フォームを燃励しました。
   印金橋・

   フォームを燃励しました。
   印金橋・

   フォームを燃励しました。
   印金橋・

   フォームを燃励しました。
   日本

   フォームを燃励しました。
   日本

   フォームを燃励しました。
   日本

   フォームを燃励しました。
   日本

   フォームを
   夏節

   フォームを
   夏節

   フォーム
   日本

   フォーム
   日本

   フォーム
   日本

   フォーム
   日本

   フォーム
   日本

   フォーム
   日本

   フォーム
   日本

   フォーム
   日本

   フォーム
   日本

   フォーム
   日本

   フォーム
   日本

   フォーム
   日本

   フォーム
   日本

   フォーム
   日本

   日本
- **3** 画面上部に「フォームを削除しました。」と表示され、フォームが削除されます。

## ■ 項目のタイプについて

## 1行テキストボックス

| 項目名* | 項目のタイプ     | $\otimes$ |
|------|------------|-----------|
| 名前   | 1行テキストボックス | ~         |

自由に回答を入力できる形式(行数は1行で固定)

#### <表示例>

| 名前 |  |
|----|--|
|    |  |

## 複数行テキストボックス

| 項目名*     | 項目のタイプ | $\otimes$ |
|----------|--------|-----------|
| お問い合わせ内容 |        | ~         |

#### 自由に回答を入力できる形式

#### <表示例>

お問い合わせ内容

## プルダウン

| 項目名*              | 項目のタイプ                | 8      |
|-------------------|-----------------------|--------|
| 年齢                |                       | $\sim$ |
| 未設定時に表示される文字列     |                       |        |
| 選択肢*              | Đ                     |        |
| 10代以下 😢 20代 😒 30代 | ⊗ 40代 ⊗ 50代 ⊗ 60代以上 ⊗ |        |

#### 回答をプルダウンの選択式にし、1つだけ選択する形式

## <表示例>

| 年齢    |
|-------|
| ~     |
| 10代以下 |
| 20代   |
| 30代   |
| 40代   |
| 50代   |
| 60代以上 |

## 単一チェックボックス

| 項目名*          | 項目のタイプ     | 8 |
|---------------|------------|---|
| 入力結果をメールで受け取る | 単一チェックボックス | ~ |

回答を選択する(または選択しない)形式

<表示例>

□ 入力結果をメールで受け取る

## 複数チェックボックス

| 項目名*      |          |       |           | 項目のタイプ | 6 |
|-----------|----------|-------|-----------|--------|---|
| ご<br>利用OS |          |       |           |        | ~ |
| 選択肢*      |          |       |           |        |   |
|           |          | •     | •         |        |   |
| Windows 🕲 | Mac OS 🔞 | ios 🕲 | Android 🕲 | その他 😣  |   |

#### 回答選択式にし、複数選択可能にする形式

#### <表示例>

| ご利用OS   |  |  |
|---------|--|--|
| Windows |  |  |
| Mac OS  |  |  |
| 🗆 iOS   |  |  |
| Android |  |  |
| 〇 その他   |  |  |

## ラジオボタン

| 項目名*      |         | 項目のタイプ                  | 8 |
|-----------|---------|-------------------------|---|
| 性別        |         | ラジオボタン                  | ~ |
| 選択肢*      | 初期個     | ■の設定<br>択で表示する <b>~</b> |   |
| 男性 😢 女性 🔇 | 選択しない 🗵 |                         |   |

## 回答を選択式にし、1つだけ選択する形式

| ~      | + | _  | /Eil | ~ |
|--------|---|----|------|---|
| $\leq$ | 衣 | 小. | ניפו | ~ |

| 生別     |  |
|--------|--|
| ○男性    |  |
| ○女性    |  |
| ⊃選択しない |  |
|        |  |

## 日付

| 項目名* | 項目のタイプ | 8      |
|------|--------|--------|
| 生年月日 |        | $\sim$ |

## カレンダーから日付を選択する形式

### <表示例>

| 王牛月 |    |     |    |      |    |    |
|-----|----|-----|----|------|----|----|
| Ø   | 20 | )20 | ~  | 年 11 | 月  | Ø  |
| 日   | 月  | 火   | 水  | 木    | 金  | ±  |
| 1   | 2  | 3   | 4  | 5    | 6  | 7  |
| 8   | 9  | 10  | 11 | 12   | 13 | 14 |
| 15  | 16 | 17  | 18 | 19   | 20 | 21 |
| 22  | 23 | 24  | 25 | 26   | 27 | 28 |
| 29  | 30 |     |    |      |    |    |

## メールアドレスリスト

| 項目名*                       | 項目のタイプ                 | 8 |
|----------------------------|------------------------|---|
| お問い合わせ概要                   | メールアドレスリスト             | ~ |
| 初期値の設定                     |                        |   |
|                            |                        |   |
| 表示名                        | メールアドレス*               |   |
| 製品に関するお問い合わせ               | service@lt-manual.info | Ð |
| 資料請求 info@lt-manual.info 🛞 |                        |   |

回答をプルダウンの選択式にし、1つだけ選択する形式 選択した回答によって、設定されたメールアドレスに入力結果を 送信します。

### <表示例>

| お問い合わせ概要     |
|--------------|
| ~            |
|              |
| 資料請求         |
| 製品に関するお問い合わせ |
|              |

## ファイルアップロード

| 項目名*                                        | 項目のタイプ                                               | 8  |
|---------------------------------------------|------------------------------------------------------|----|
| 画面キャプチャを添付ください                              |                                                      | ~  |
| 利用可能なファイルタイプ: jpg, jpeg, gif, png, txt, csv | v, pdf, doc, docx, xls, ppt, mp3, mp4, wav, ogg, aif | Ť, |

#### ファイルをアップロードする形式

## <表示例>

画面キャプチャを添付ください (最大 2MB / ファイル名には英数字のみ使 用可) ファイルを選択 選択されていません